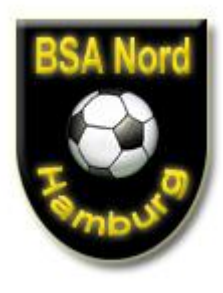

Wie setze ich einen Schiedsrichter richtig an? Zunächst Aufrufen des DFBNets unter <u>http://www.dfbnet.org</u> Dort Auswahl in der linken Navigationsleiste von "Schiedsrichteransetzung":

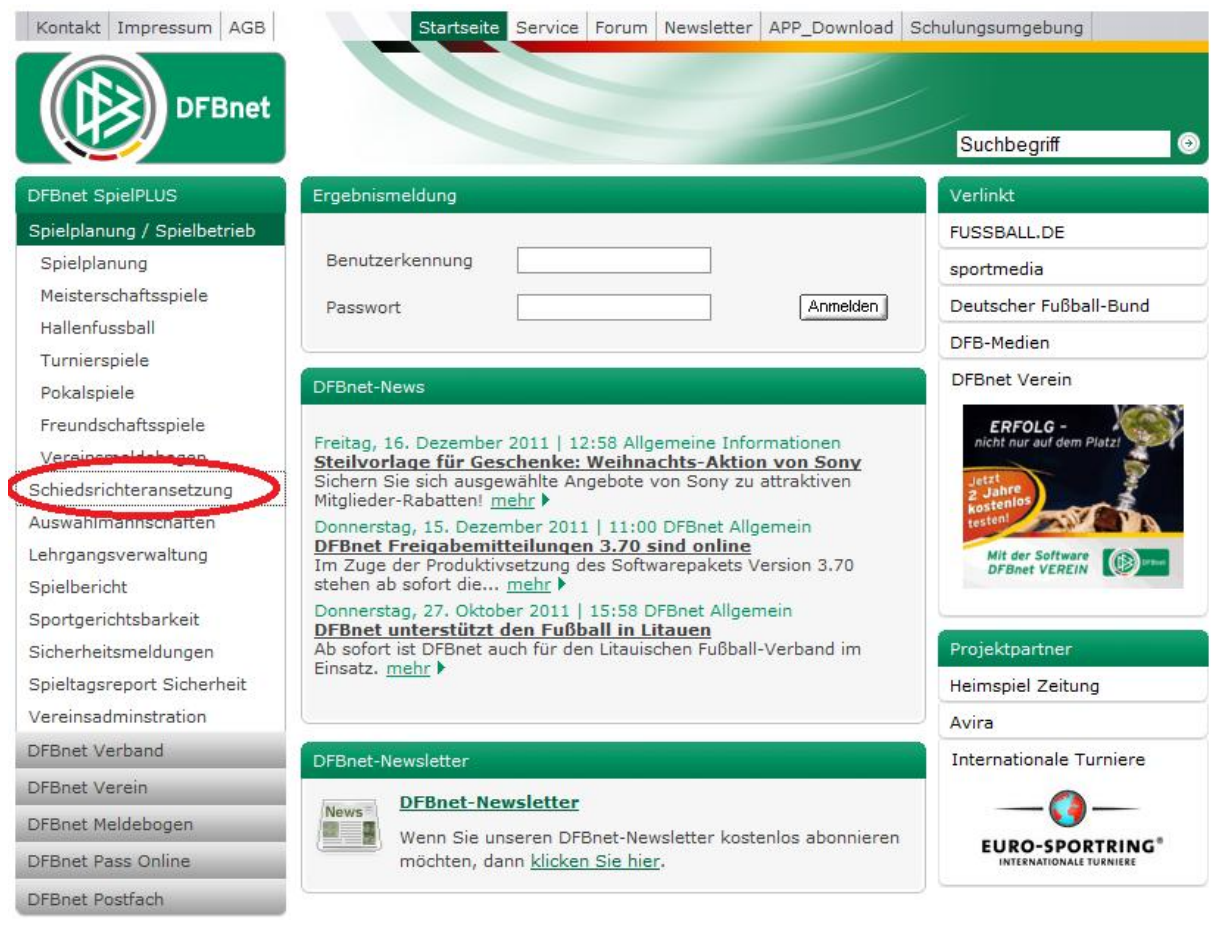

Bild 1: Auswahl in Navigation

Nun werden Benutzername und Passwort abgefragt (1). Im Anschluss muss "Anmelden" (2) gedrückt werden:

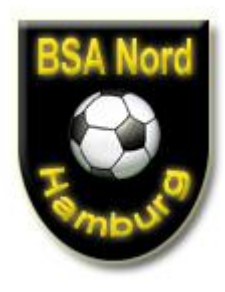

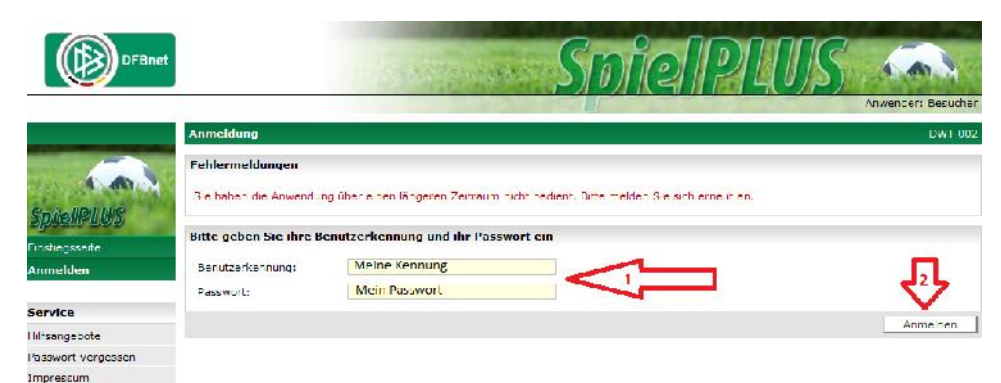

Bild 2: Einloggen mit Benutzerdaten

Nun muss in der nächsten Navigationsleiste "Schiriansetzung" und "Ansetzung" ausgewählt werden:

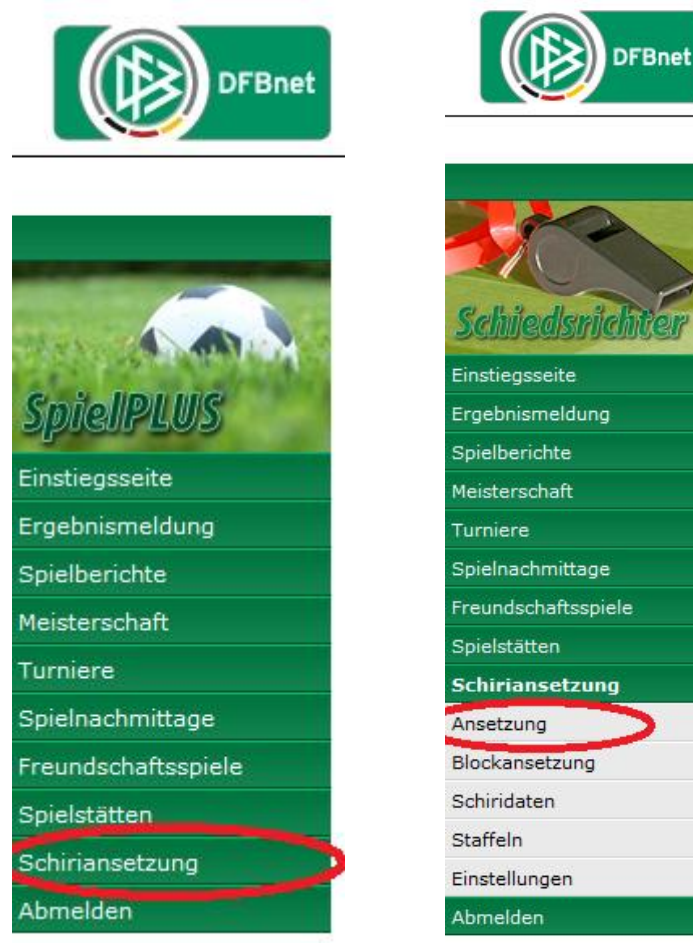

Bild 3 + 4: Auswahl Navigation

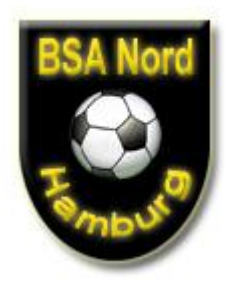

Es erscheint eine Suchmaske in der die Spiele entsprechend der oben ausgewählten Auswahl angezeigt werden. Das weitere ansetzen wird über die grüne Pfeife ermöglicht:

| DFBnet                                                                                                    | 9                                                                                                    | Sel                                                                                                    | hied                                                         | srid                   | hter                       | -An                                                       | setzun                                                                                                    | vender:                                                     |                |
|----------------------------------------------------------------------------------------------------|----------------------------------------------------------------------------------------------------|----------------------------------------------------------------------------------------------------|--------------------------------------------------------------|------------------------|----------------------------|-----------------------------------------------------------|----------------------------------------------------------------------------------------------------|-------------------------------------------------------------|----------------|
|                                                                                                    | Ansetzung der                                                                                                    | Spiele                                                                                                    |                                                              |                        |                            |                                                           |                                                                                                    | Station .                                                   | SR-            |
| chiedsrichter                                                                                                    | Staffel Kurzbz.<br>SR Vorname                                                                                                    | Mann<br>Her<br>SR N                                                                                                    | rachaftsart<br>ren<br>Nachname                               |                        | Status<br>a le<br>Spicitag | ÷                                                         | Datum ab<br>04.02.2012                                                                                                    | Zcitraum<br>1 Tag 🛛 👻                                       | 💕 🖬 su         |
| nst eysseite                                                                                                    | 🗖 🖾 Datum                                                                                                    | Staffel                                                                                                    | 74 Spt                                                       | <b>∀</b> ≜ Heim        | Stto Ga                    | st                                                        | 51.                                                                                                    | SR                                                          | Aktion         |
| gebnismeldung<br>nielberichte                                                                                                   | 04.02.2012<br>14:00<br>Sa.                                                                                                    | FSF/KLIGA<br>070001 415                                                                                                    | 32                                                           | Polonia 1.<br>Birkanau | FC T                       | ürk ye 1.                                                 |                                                                                                    | ATS> Nord                                                   |                |
| miere                                                                                                    | Sammel-<br>Vorläufige                                                                                                    | Austausch<br>e Einteilung <u>aufh</u> e                                                                                                    | eben , fixere                                                | n , alle aufhei        | ben oder alle              | finieren V                                                | (orabiofo versenden                                                                                                    |                                                             |                |
|                                                                                                    |                                                                                                    |                                                                                                    |                                                              |                        | our ouer <u>and</u>        | - 112101011                                               |                                                                                                    | Gaine 1 / 1 / 1 -                                           | effer incore   |
| ielnachmittage<br>eundschaftsspiele                                                                                             |                                                                                                    |                                                                                                    |                                                              |                        | <u>uni</u> ouch <u>uni</u> | <u>invicion</u>                                           |                                                                                                    | Saite 1 / 1 (1 Tr                                           | reffer insges  |
| ielhachmittage<br>eundschaftsspiele<br>ielstätten                                                                               | Legende:                                                                                                    |                                                                                                    |                                                              |                        | <u>uni</u> oder <u>uni</u> |                                                           |                                                                                                    | Saite 1 / 1 (1 Tr                                           | reffer insgesa |
| ielnachmittage<br>aundschaftsspiele<br>ielstätten<br>hiriansetzung                                                              | Legende:                                                                                                    | spiel verlegt                                                                                                    |                                                              |                        | <u></u> occi <u>uni</u>    |                                                           | Spiel ausgefallen                                                                                                    | Seite 1 / 1 (1 <sup>-</sup> r                               | reffer insgese |
| ielnachmittage<br>aundschaftsspiele<br>ielstätten<br>hirfansetzung<br>isetzung                                                  | Legende:                                                                                                    | spiel verlegt<br>Spiel abgesagt                                                                                                    |                                                              |                        | (                          |                                                           | Spiel ausgefallen<br>vorläufige Einteilung                                                                                                    | Seite 1 / 1 (1 Tr                                           | reffer insgesø |
| ielnachmittage<br>aundschaftsspiele<br>lielstätten<br>liiriansetzung<br>isetzung<br>nanuell                                     | Legende:                                                                                                    | spiel verlegt<br>Spiel abgesagt<br>manuel e Entelun                                                                                                    | g                                                            |                        | (                          |                                                           | Spiel ausgefällen<br>vorläufige Einteilung<br>Heimrecht getauscht                                                                                 | Seite 1 / 1 (1 ⊤r                                           | reffer insgess |
| ielnachmittage<br>undschaftsspiele<br>lielstätten<br>liiriansetzung<br>isetzung<br>nanuell<br>utomatisch                        | Legende:<br>টে হ<br>পি হ<br>মা হী হী হ                                                                                                    | spiel verlegt<br>Spiel abgesagt<br>manuel e Ente Iun<br>autom, eingeteilt i                                                                                       | g<br>m. 1.√2./3.lau                                          | í                      | (                          |                                                           | spiel ausgefallen<br>vorläufige Einteilung<br>Heimrecht getauscht<br>Termin offen                                                                 | Saite 1 / 1 (1 Tr                                           | reffer insgest |
| ielnachmittags<br>sundschaftsspiele<br>leistätten<br>hiriansetzung<br>natuell<br>sutomatisch<br>Status aut. Ansetz.             | Legende:<br>சே 5<br>இ 2<br>இ 7<br>வி வி வி 7<br>வி வி வி 7<br>வி வி வி 7<br>வி வி வி 7<br>வி வி 2<br>வி வி 7<br>வி வி 7<br>வி வி 7<br>வி வி 7<br>வி வி 7<br>வி 7                                                                                                    | spiel verlegt<br>Spiel abgesagt<br>manuel e Einte lun<br>autom, eingeteilt i<br>autom, Einteilung i<br>Ferminkonflikt                                             | g<br>m 1 ./2./3.l aı<br>nıcht mögich                         | f                      | (<br>)<br>(                |                                                           | spiel ausgefallen<br>vorläufige Einteilung<br>Heimrecht getauscht<br>Termin offen<br>Ansatzung bearbeite                                          | Gaite 1 / 1 (1 Tr                                           | reffer insgese |
| iielnachmittage<br>eundschaftsspiele<br>iielstätten<br>Iniriansetzung<br>manuell<br>automatisch<br>Status aut. Arisetz.         | Legende:<br>சே<br>இ<br>வி<br>வி<br>வி<br>வி<br>வி<br>வி<br>வி<br>வி<br>வி<br>வி<br>வி<br>வி<br>வி                                                                                                    | spiel verlegt<br>Spiel abgesagt<br>manuel e E nte lun<br>autom, eingeteilt in<br>autom, Einteilung<br>Ferminkonflikt<br>Austauschspisl akt                        | g<br>m 1./2./3.lau<br>nicht mögich<br>ung                    | ŕ                      |                            |                                                           | spiel ausgefallen<br>vorläufige Einteilung<br>Heimrecht getauscht<br>Termin offen<br>Anstzung bearbeite<br>Austauschspiel<br>Anstzung bostätigt   | Geite 1 / 1 (1 Tr<br>t<br>t<br>/ nicht bostätgt             | reffer insgest |
| ielnachmittage<br>sundschaftsspiele<br>ielstätten<br>hiritansetzung<br>natuell<br>sutomatisch<br>Status dut. Ansetz.<br>Keports | Legende:<br>(국 도<br>(국 도<br>(국 도<br>(국 도<br>(국 도<br>(국 도<br>(국 도))<br>(국 도)<br>(국 도)<br>(국 王)<br>(국 王)<br>(<br>(<br>) (<br>) (<br>) (<br>) (<br>) (<br>) (<br>) (<br>) (<br>) | spiel verlegt<br>Spiel abgesagt<br>manuel e E nte lun<br>autom, eingeteilt in<br>Jutom, Eintellung<br>Ferminkonflikt<br>Austauschspisl okt.<br>Email Benachrichti | g<br>m 1.√2./3.lau<br>nıcht mögich<br>ung<br>igung erfolgti, | f<br>/ richt erfolgt   | (<br>)<br>(<br>)<br>(<br>) | 2<br>2<br>2<br>3<br>3<br>3<br>3<br>3<br>5<br>5<br>2<br>() | Spiel ausgefallen<br>verläufige Einteilung<br>Heimrecht getauscht<br>Termin offen<br>Ansetzung bearbeite<br>Austauschspiel<br>Ansetzung bestötigt | Seite 1 / 1 (1 <sup>-</sup> r<br>t<br>t<br>/ nicht bestätgt | reffer insgese |

Bild 5: Schaltfläche "Spiele zum Ansetzen"

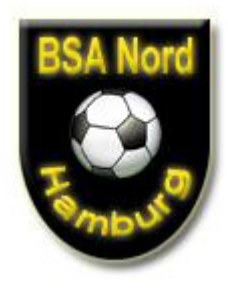

Nun gibt es zwei Möglichkeiten zum Ansetzen eines Schiedsrichters: Die <u>erste Möglichkeit</u> ist, dass der Schiedsrichter soll NICHT namentlich ausgewählt werden, sondern vielmehr eine Auswahl von verfügbaren Schiedsrichtern angezeigt werden.

Dafür gibt man KEINEN Namen in das Namensfeld, sondern klickt nur auf das gelbe Männchen:

| Ansetzung        |                    |                        |   |                   |   |
|------------------|--------------------|------------------------|---|-------------------|---|
| Spieldaten       |                    |                        |   |                   |   |
| Staffel-Bez:     | FS/H/KLIGA/HFV-K/1 |                        |   |                   |   |
| Datum / Uhrzeit: | 04.02.2012 14:00   |                        |   |                   |   |
| Heimmannschaft:  | Polonia 1.         |                        |   |                   |   |
| Gastmannschaft:  | FC Türkiye 1.      |                        |   |                   |   |
| Spielort:        | Birkenau           |                        |   |                   |   |
| Ansetzung        |                    | ~                      |   |                   |   |
| Schiedsrichter:  |                    | der Gebietseinteilung  | 0 | Vereinseinteilung | ✿ |
| Assistent 1:     |                    | der Gebietseinteilung  | 0 | Vereinseinteilung |   |
| Assistent 2:     |                    | oder Gebietseinteilung | 0 | Vereinseinteilung |   |
| Beobachter:      |                    | oder Gebietseinteilung | 0 | Vereinseinteilung |   |
| 4. Offizieller:  |                    | oder Gebietseinteilung | 3 | Vereinseinteilung |   |

Bild 6: Auswahl

Nun erscheinen alle Schiedsrichtern die für dieses Spiel in Frage kommt. Dabei werden nur die Schiedsrichter angezeigt, die

- Nicht abgemeldet sind
- Für diese Spielklasse qualifiziert sind
- Diese Mannschaften nicht schon vor x-Spielen hatte
- Nicht Geburtstag haben
- Nicht einen der Vereine als "Problemverein" markiert haben
- ...

Über das (eingekreiste) Symbol kann der jeweilige Schiedsrichter ausgewählt werden:

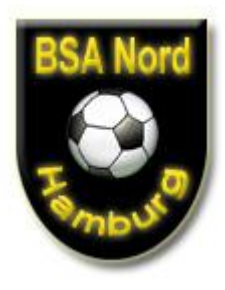

| Schiedsrichter e                                                                    | inteilen                                                                 |       |                                         |                    |                      |                      |                 |      |       |       |              | SR-111-1    |
|-------------------------------------------------------------------------------------|--------------------------------------------------------------------------|-------|-----------------------------------------|--------------------|----------------------|----------------------|-----------------|------|-------|-------|--------------|-------------|
| Daten                                                                               |                                                                          |       |                                         |                    |                      |                      |                 |      |       |       |              |             |
| Spielkennung:<br>Spielstätte:<br>Heimmannschaft:<br>Gastmannschaft:<br>Staffel-Bez: | 070001 415<br>Birkenau<br>Polonia 1.<br>FC Türkiye 1.<br>FS/H/KLIGA/HFV- | K/1   | Datum:<br>Spieltag:<br>Staffel-Kurzbez: | 04.0<br>32<br>FSH/ | 2.2012 14:0<br>KLIGA | כ                    |                 |      |       |       |              |             |
| Liga:                                                                               | Kreisliga                                                                |       | Spielgebiet:                            | Kreis              | ebene Ham            | burg                 |                 |      |       |       |              |             |
| SR-Vor-/Nachnam                                                                     | ne:                                                                      |       | Qmax: - alle -                          | •                  | einsetzbar           | 3                    | •               |      |       |       |              | suche       |
| VA Name                                                                             | <sup>™</sup> SR-Gebiet                                                   | VA Ve | erein 🛯 🖉 PLZ                           |                    | <b>⊘</b> ∆ Ort       | 🔺 Entf               | <b>⊽</b> ∆ QMax | ™≜ E | ∀∆ Eh | ™∆ Eg | <b>⊠</b> Bew | Aktion      |
|                                                                                     | Nord                                                                     |       |                                         |                    | Hamburg              | : <b>::::::::</b> km | В               | 7    | 3     | 2     |              | 3-0         |
|                                                                                     | Nord                                                                     |       |                                         |                    | Hamburg              | <b>entit</b> km      | В               | 20   | 1     | 0     |              |             |
| -                                                                                   | Nord                                                                     |       |                                         |                    | Hamburg              | <b>den te</b> km     | BTur            | 20   | 0     | 3     |              | 3=0         |
| 2950-95970 <b>9699</b> 0                                                            | Nord                                                                     |       |                                         |                    | Hamburg              | <b>Mile</b> km       | BTur            | 41   | 0     | 3     |              | <b>≩</b> =Ω |
| dia dia dia dia dia dia dia dia dia dia                                             | Nord                                                                     |       |                                         |                    | Hamburg              | <b>2/40</b> km       | VL Fut          | 42   | 0     | 9     |              | <b>≩=</b> ₽ |
|                                                                                     | Nord                                                                     |       |                                         |                    | Hamburg              | <b>Millio</b> km     | В               | 10   | 0     | 0     |              | <b>]</b> =Ω |

Bild 7: Auswahl SR

Ist der Schiedsrichter zugeteilt, erscheint die vorherige Maske und die Assistenten könnten auf dem gleichen Wege angesetzt werden. Über das rote X könnte der SR wieder entfernt werden:

| Ansetzung        |                                                | SR-101    |
|------------------|------------------------------------------------|-----------|
| Spieldaten       |                                                |           |
| Staffel-Bez:     | FS/H/KLIGA/HFV-K/1                             |           |
| Datum / Uhrzeit: | 04.02.2012 14:00                               |           |
| Heimmannschaft:  | Polonia 1.                                     |           |
| Gastmannschaft:  | FC Türkiye 1.                                  |           |
| Spielort:        | Birkenau                                       |           |
| Ansetzung        |                                                |           |
| Schiedsrichter:  | (Nord)                                         |           |
| Assistent 1:     | 🔓 oder Gebietseinteilung 🔇 Vereinseinteilung 🏚 |           |
| Assistent 2:     | 🔒 oder Gebietseinteilung ổ Vereinseinteilung 🏠 |           |
| Beobachter:      | 🔒 oder Gebietseinteilung 🔇 Vereinseinteilung 🏠 |           |
| 4. Offizieller:  | oder Gebietseinteilung 🧐 Vereinseinteilung 🏠   |           |
| Bemerkung zum Sp | iel                                            |           |
| Bemerkung:       |                                                | speichern |

Bild 8: Ansicht der Ansetzung

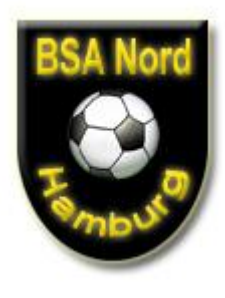

#### Über den zurück-Button gelangt man wieder in die Spieleübersicht

|        | 1 |
|--------|---|
| Zurück |   |

Bild 9: Mannschaftsauswahl

Die **<u>zweite Möglichkeit</u>** der Ansetzung, ist die namentliche Auswahl in der Auswahlmaske:

| Ansetzung       |       | $\sim$                  |                   |  |
|-----------------|-------|-------------------------|-------------------|--|
| Schiedsrichter: | Meyer | 🖞 der Gebietseinteilung | Vereinseinteilung |  |
| Assistent 1:    |       | oder Gebietseinteilung  | Vereinseinteilung |  |
| Assistent 2:    |       | oder Gebietseinteilung  | Vereinseinteilung |  |
| Beobachter:     |       | der Gebietseinteilung   | Vereinseinteilung |  |
| 4. Offizieller: |       | oder Gebietseinteilung  | Vereinseinteilung |  |

Bild 10: Namentliche Auswahl

#### Nun ist der Schiedsrichter direkt gewählt, auch wenn er "nicht qualifiziert" ist:

| Schiedsrichter                                 | einteilen                               |        |                            |             |                 |                    |               |      |       |       |                | 5                     | SR-111-1 |
|------------------------------------------------|-----------------------------------------|--------|----------------------------|-------------|-----------------|--------------------|---------------|------|-------|-------|----------------|-----------------------|----------|
| Daten                                          |                                         |        |                            |             |                 |                    |               |      |       |       |                |                       |          |
| Spielkennung:<br>Spielstätte:<br>Heimmannschaf | 070001 415<br>Birkenau<br>t: Polonia 1. |        | Datum:<br>Spieltag:        |             | 04.02.<br>32    | .2012 14:00        | )             |      |       |       |                |                       |          |
| Staffel-Bez:<br>Liga:                          | FS/H/KLIGA/H<br>Kreisliga               | FV-K/1 | Staffel-Kur<br>Spielgebiet | zbez:<br>:: | FSH/K<br>Kreise | LIGA<br>abene Hamb | ourg          |      |       |       |                |                       |          |
| SR-Vor-/Nachna                                 | me:                                     | Meyer  | Qmax:                      | - alle -    | •               | alle aktiver       | 1             | •    |       |       |                | <b>1</b>              | suche    |
| <sup>™</sup> Name                              | <b>⊽</b> SR-Gebiet                      | Verein | <sup>™</sup> PLZ           | VA          | Ort             | A Entf             | <b>™</b> QMax | V∆ E | ™∆ Eh | ™∆ Eg | <b>™</b> ▲ Bew | Einsetzbar            | Aktion   |
|                                                | Nord                                    |        |                            | Ha          | imburg          |                    | n/a           | 0    | 0     | 0     |                | nicht<br>qualifiziert |          |
|                                                |                                         |        |                            |             |                 |                    |               |      |       | 5     | Seite 1 / 1    | (1 Treffer ins        | gesamt)  |

Bild 11: Nicht qualifizierter SR

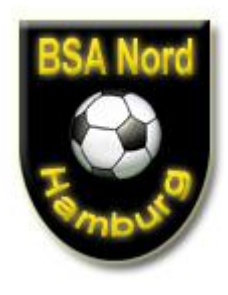

Über dieses "nicht qualifiziert muss man sich in der nächsten Maske einfach

#### hinwegsetzen:

| Spiel:                | Polonia 1 FC Türkiye 1. (FSH/KLIGA) Am: 04.02.2012 14:00 🔎 |
|-----------------------|------------------------------------------------------------|
| Schiedsrichter:       | (Nord)                                                     |
| Nicht einsetzbar, da: | SR nicht für diese Spielklasse qualifiziert!               |
|                       |                                                            |
|                       | Zurück Zuteilen                                            |

Der Rest erfolgt wie bei Möglichkeit 1

Nun ist die Ansetzung des Schiedsrichters im Status VORLÄUFIG, was durch das "V" angezeigt wird:

| <sup>∀</sup> ▲ Datum                             | √▲ Staffel Spielk.                       |                              | ∀∆ Heim<br>Spielstätte     | Gast                               | St.                   | SR                   | Aktion         |
|--------------------------------------------------|------------------------------------------|------------------------------|----------------------------|------------------------------------|-----------------------|----------------------|----------------|
| 04.02.2012<br>14:00<br>Sa.                       | FSH/KLIGA<br>070001 415                  | 32<br>415                    | Polonia 1.<br>Birkenau     | FC Türkiye 1.                      |                       | ATS> Nord            | 1              |
| <ul> <li>Sammel-A</li> <li>Vorläufige</li> </ul> | <u>ustausch</u><br>Einteilung <u>auf</u> | <u>heben</u> , <u>fixi</u> a | eren , <u>alle aufhebe</u> | <u>n</u> oder <u>alle fixierer</u> | <u>Vorabinfo vers</u> | Seite 1 / 1 (1 Trefi | fer insgesamt) |

Bild 13: Anlegung Mannschaft

Nun muss die Ansetzung FIXIERT werden. Dafür entweder

- Vorne den Haken setzen und fixieren drücken
- Oder gleich "Alle Fixieren" drücken

| 🔲 🛯 Datum                       | √▲ Staffel Spielk.                         |              | ₩ Heim<br>Spielstätte  | Gast               | St.            | SR                             | Aktion        |
|---------------------------------|--------------------------------------------|--------------|------------------------|--------------------|----------------|--------------------------------|---------------|
| 04.02.2012<br>14:00<br>Sa.      | FSH/KLIGA<br>070001 415                    | 32<br>415    | Polonia 1.<br>Birkenau | FC Türkiye 1.      |                | ATS> Nord                      | A             |
| L <u>Sammel-A</u><br>Vorläufige | <u>ustausch</u><br>Einteilung <u>auf</u> l | heben (fixie | eren , alle aufhebe    | n ode alle fixiere | Vorabinfo vers | senden<br>Seite 1 / 1 (1 Treff | er insgesamt) |

Bild 14: Fixieren der Ansetzung

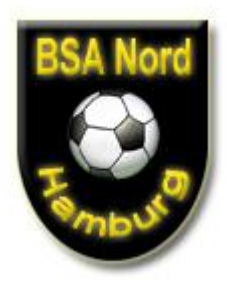

Im Moment der Fixierung geht eine E-Mail an den Schiedsrichter heraus (wenn dieser eine E-Mail Adresse in seinem Datensatz eingetragen hat) heraus.

Wenn eine E-Mail verschickt wurde, sieht man es an dem Zeichen:.

M

Bild 15: E-Mail wurde verschickt

Der durchgestrichen Umschlag bedeutet, das keine E-Mail verschickt wurde:

 $\mathbf{M}$ 

Bild 16: E-Mail wurde verschickt

### Somit ist die Ansetzung für den Schiedsrichter erledigt – für etwaige Schiedsrichterassistenten muss der Vorgang entsprechend wiederholt werden

Hat der Schiedsrichter dann seine Ansetzung über den Bestätigungslink in der E-Mail bestätig, verändert sich das blaue "?" in einen Haken

2

Bild 17: Links: Bestätigt – Rechts: nicht bestätigt

Anleitung erstellt durch. Alexander Nehls

Stand: 05.01.2012